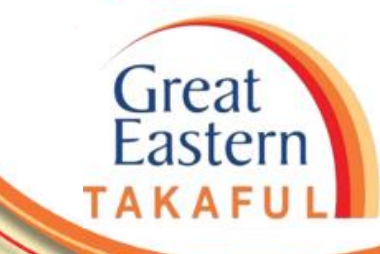

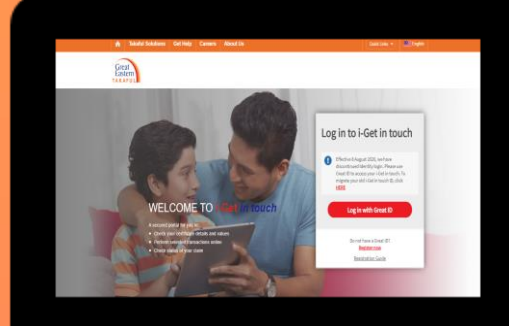

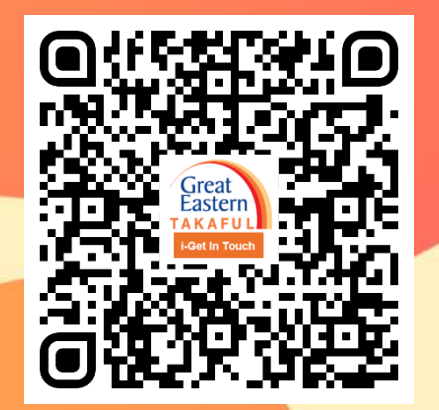

Scan me now to access i-Get In Touch.

Ver 1.0 07/2021

Step 1: Login to your i-Get In Touch using Great ID

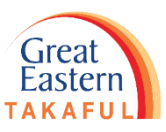

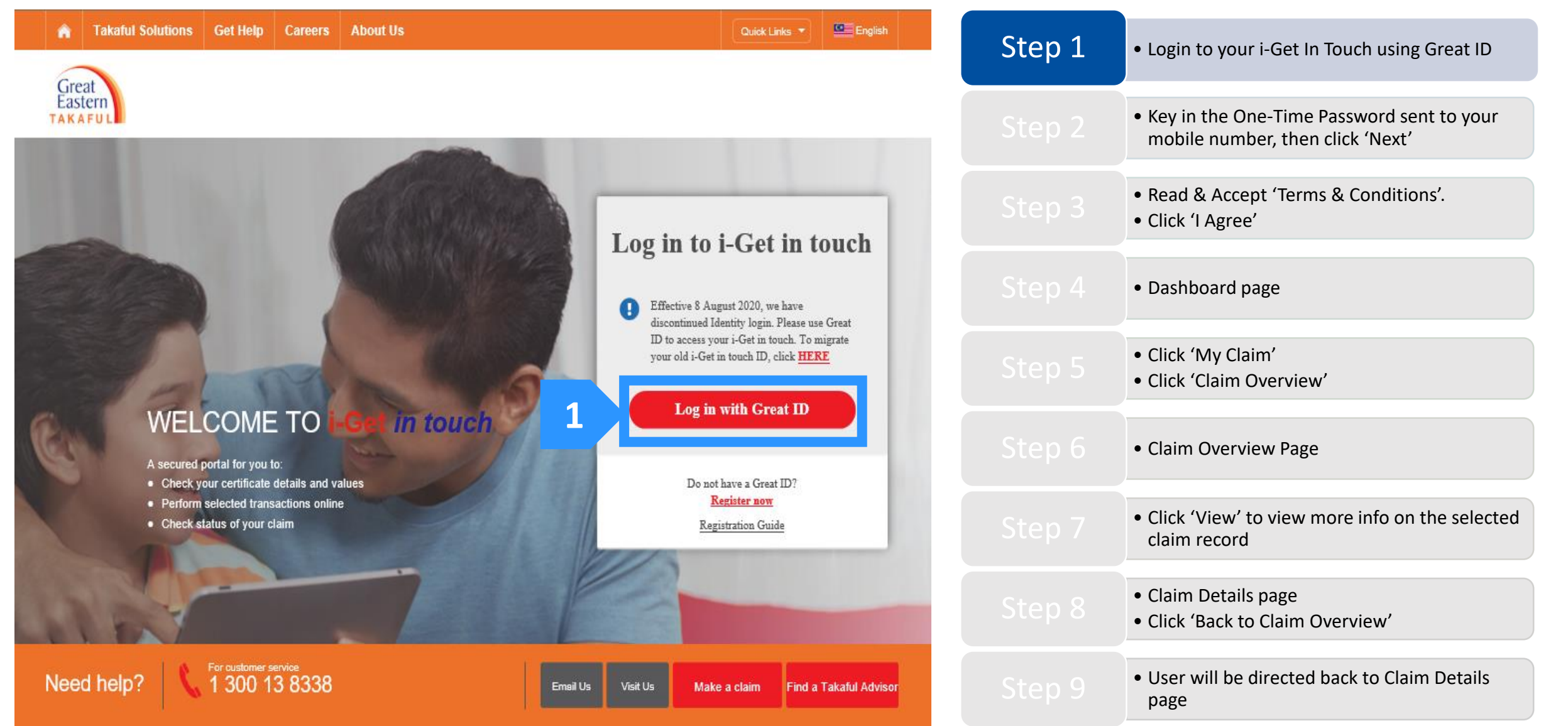

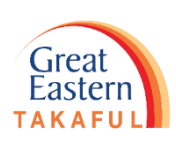

### Step 2: Key in the pin number sent to your mobile number, then click 'Next'

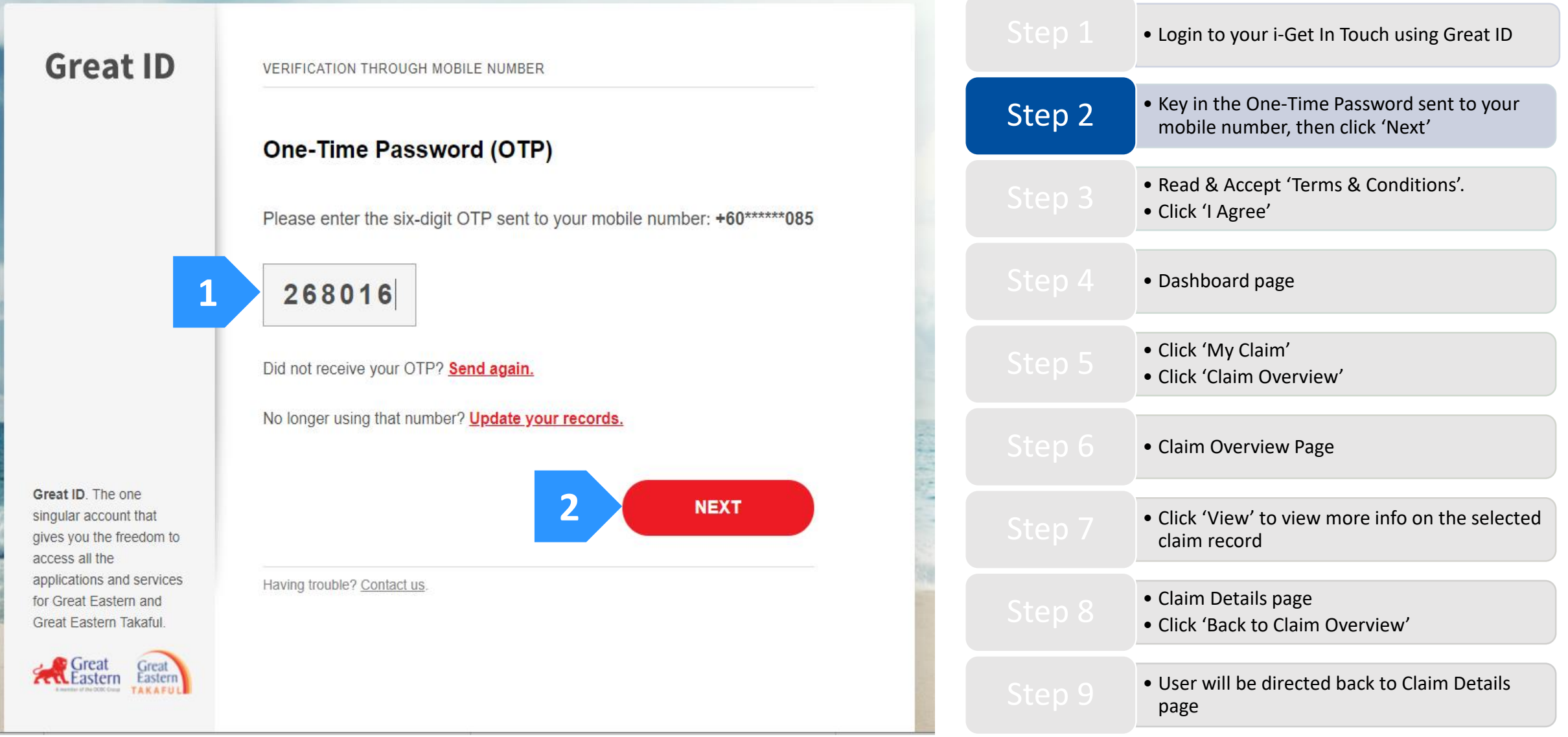

### Step 3: Read & Accept 'Terms & Conditions' and then Click 'I Agree'

### Great Eastern Takaful i-Get in touch Account Agreement

#### Terms and Conditions

The following terms and conditions ("**Terms and Conditions**") will govern the use of this website, including the web-account ("**i-Get in touch**") granted by Great Eastern Takaful Berhad ("**GETB**") to you. Please read the Terms and Conditions carefully before accessing and using this website.

#### 1. ACCESS AND USE

- 1.1 By viewing, accessing and using this website, you agree to be bound by the Terms and Conditions, **GETB**'s Client Charter & Customer Service Charter, Privacy Policy and Personal Data Protection Notice (available at https://www.greateasterntakaful.com)
- 1.2 If you do not agree to the Terms and Conditions, please discontinue from accessing and using this website immediately.
- 1.3 GETB is entitled, from time to time, to vary, add or otherwise amend information, material, function or content provided in this website, the Terms and Conditions or any part thereof with or without notice. Where the variation or amendment in GETB's sole opinion, of a substantial nature and materially affects your access to this website, a seven (7) days prior written notice will be provided, unless GETB is unable to do so due to circumstances beyond GETB's reasonable control. Please visit this website periodically to determine any variation or amendment. The prevailing Terms and Conditions updated on this website will apply and supersede all previous versions. Continued use of i-Get in touch following any changes constitutes an acceptance of those changes. If you do not accept the Terms and Conditions (including any changes), please discontinue your access and use of i-Get in touch.

#### 2. YOUR CONDUCT

- 2.1 Your access to this website shall at all times be in compliance with any guidelines, directions from GETB or any law, regulations or legislation as may be applicable and you agree that you shall not abuse or misuse this website or the services herein, in any way.
- 2.2 Without prejudice to the generality of the foregoing, you shall not nor assist any other person to hack into or obtain unauthorised access to this website or any services herein or interfere with the access and use of the same by others. You agree that you shall not carry out nor assist any other person to transmit communication, information or materials which adversely affects GETB's rights or the rights of others, which is morally offensive, adversely affects GETB's internet takaful system or the security of GETB's internet takaful system or which is otherwise against the law.
- 2.3 In the event you breach any of the provision to the Terms and Conditions, GETB reserves the rights to restrict, suspend or terminate your i-Get in touch.

#### 3. PASSWORD CONFIDENTIALITY

I Agree

3.1 You may apply to subscribe to i-Get in touch through this website (or any other application channels made available by **GETB** from time to time) in which you are

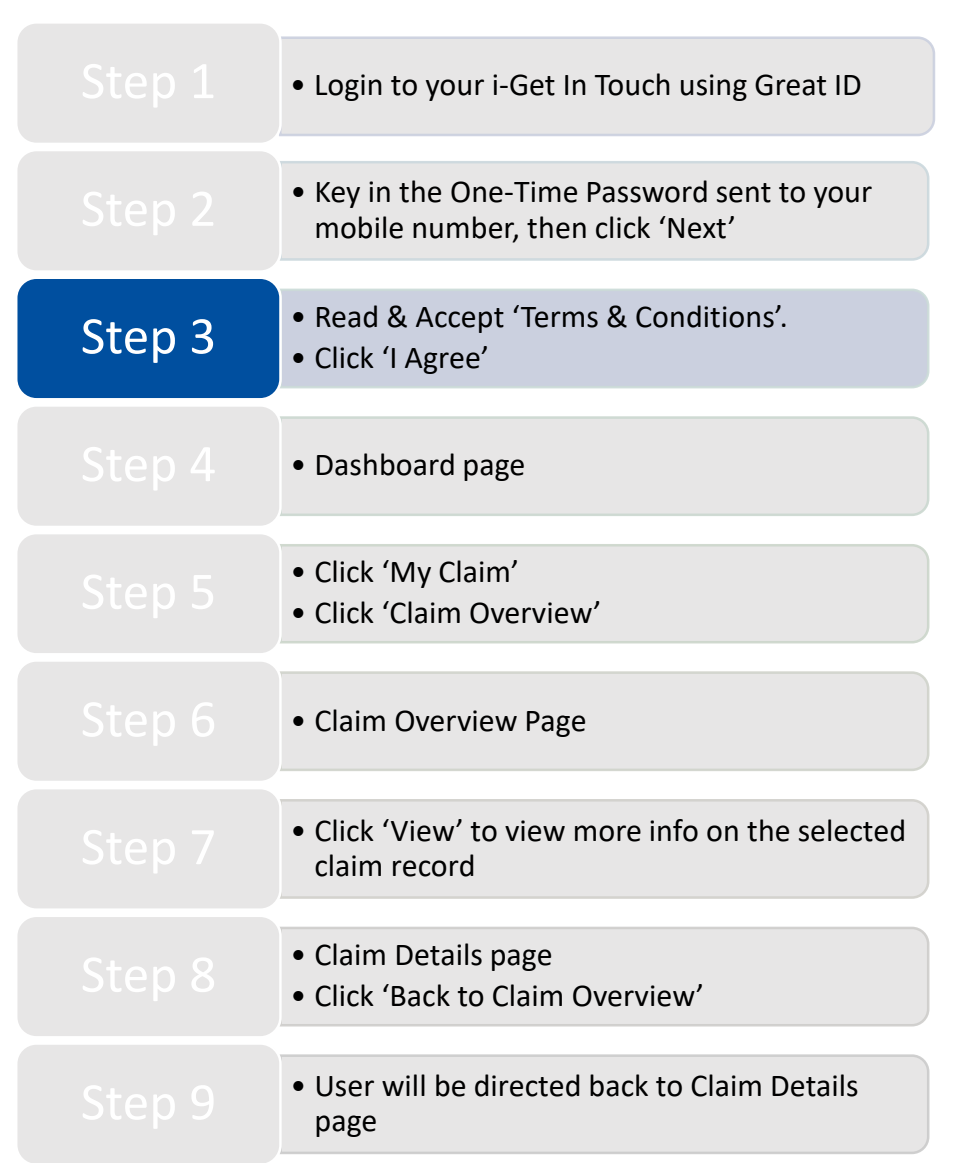

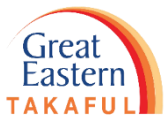

### Step 4: Screen will prompt to Dashboard Page

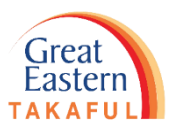

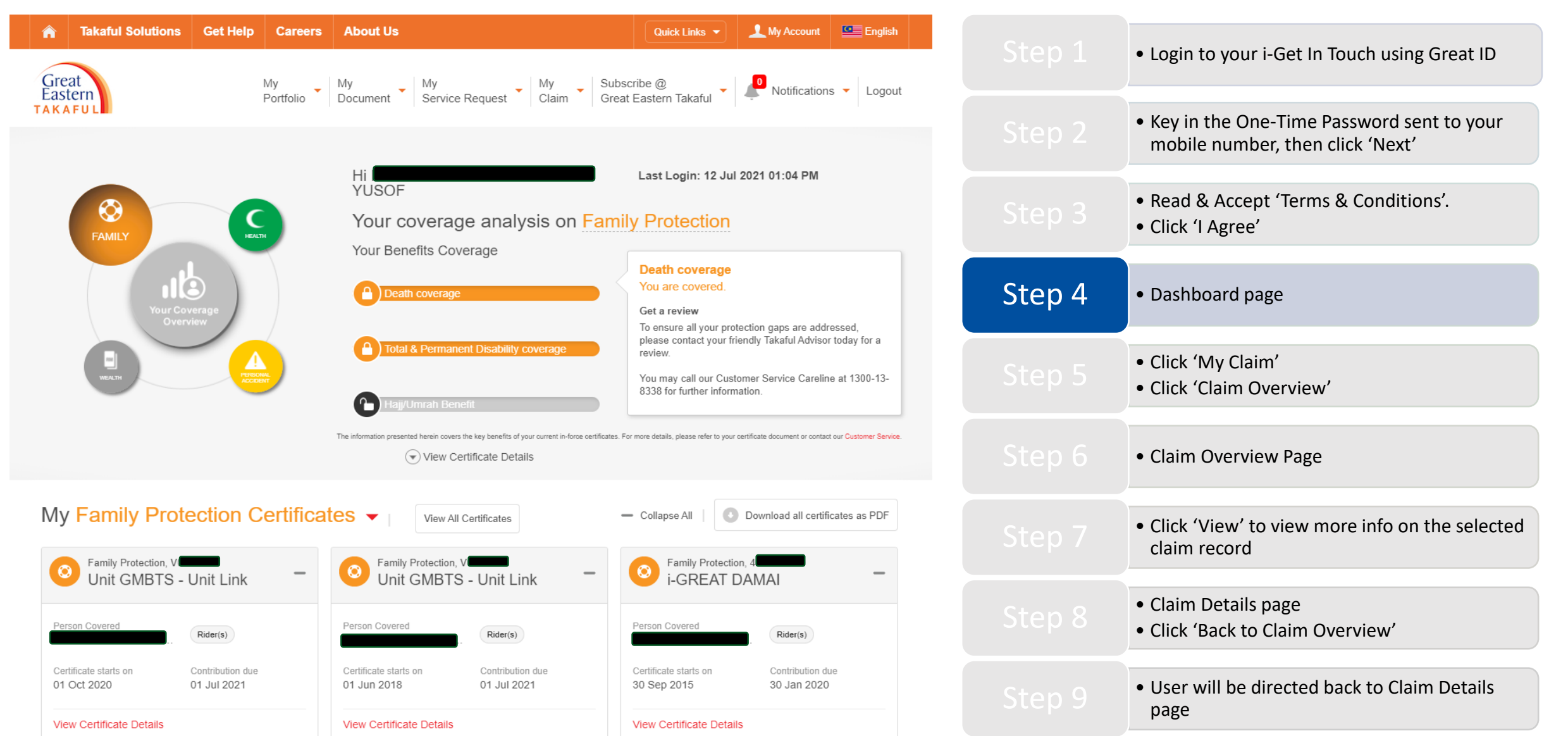

Step 5: Go to 'My Claim' and Click 'Claim Overview'

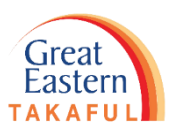

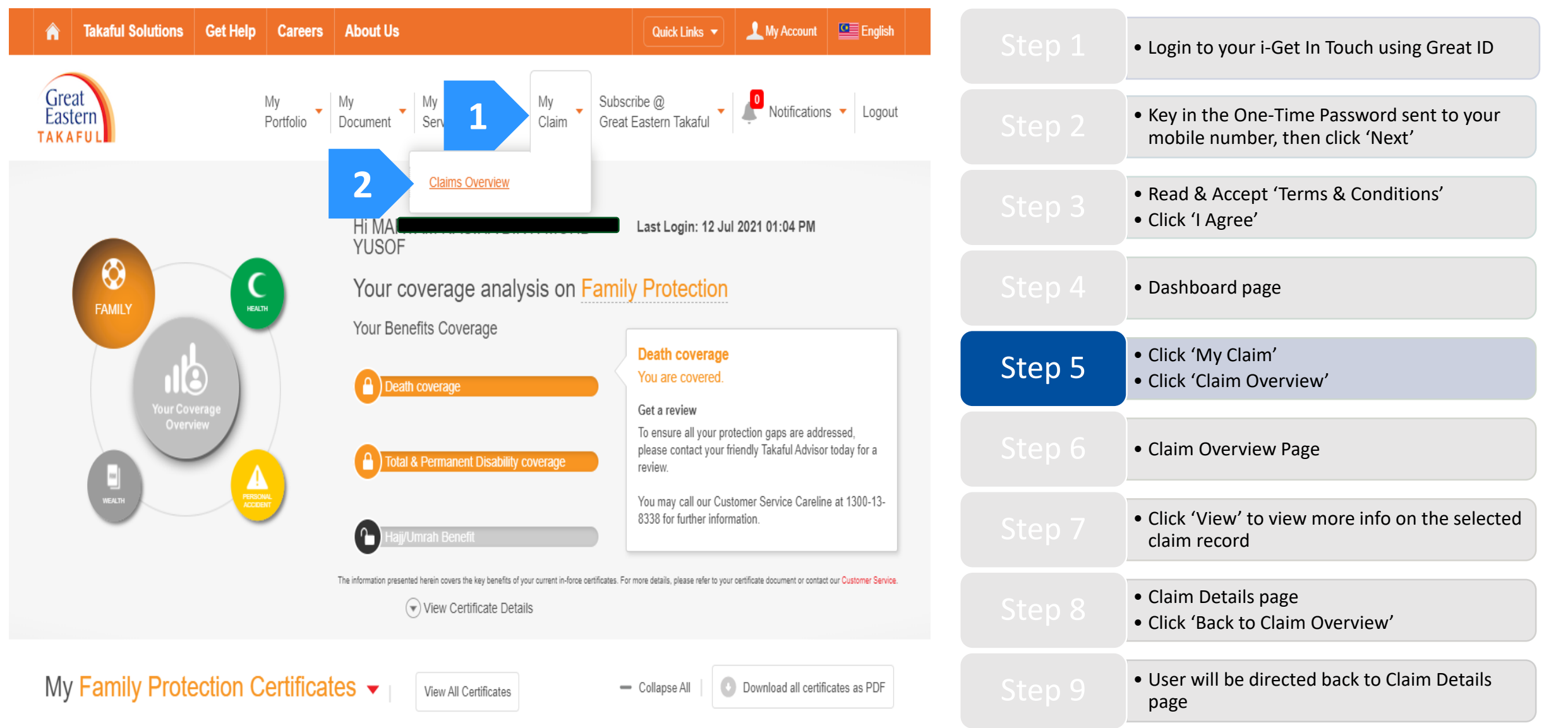

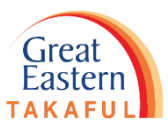

Step 6: Screen will prompt to Claim Overview Page and list of Claim Records listed in this page

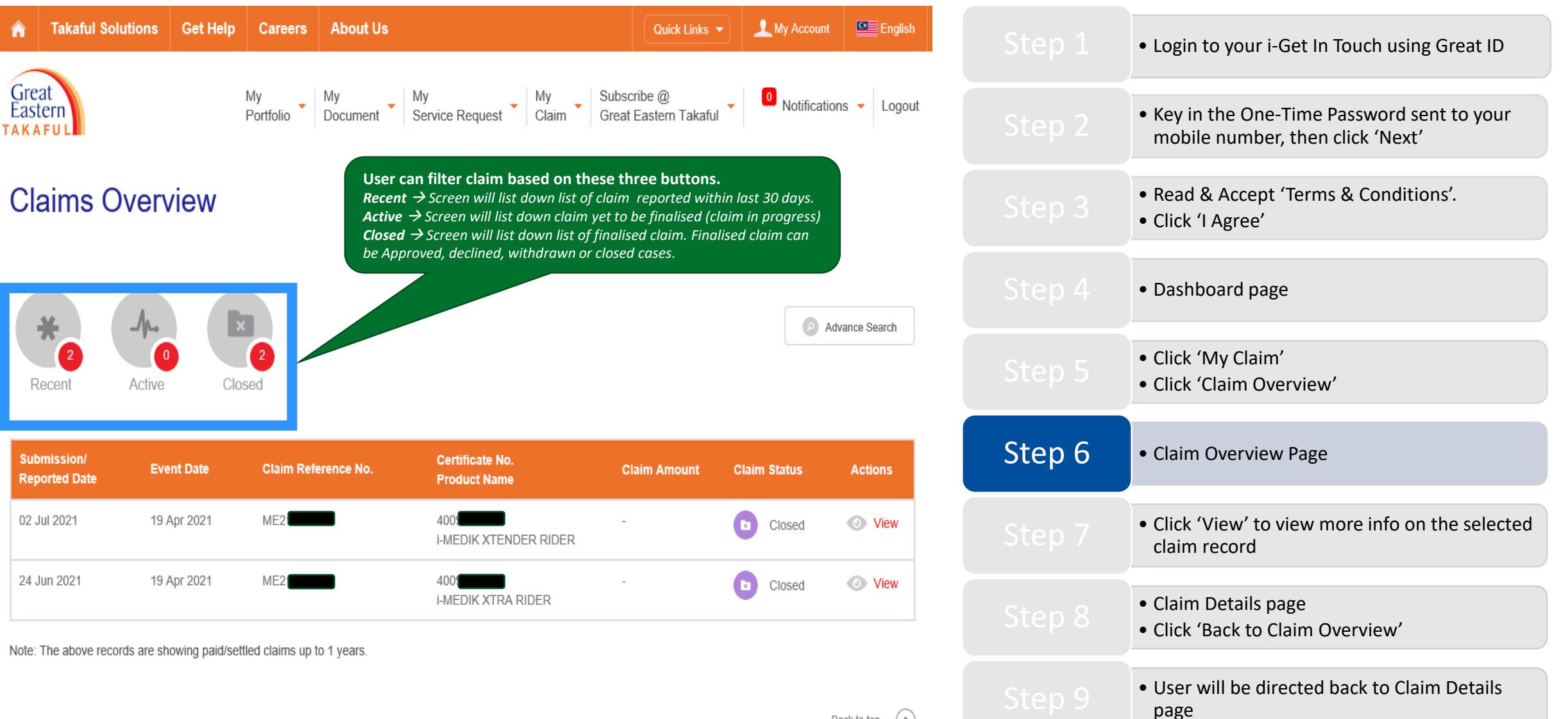

Step 7: Click 'View' to view more info on the selected claim record

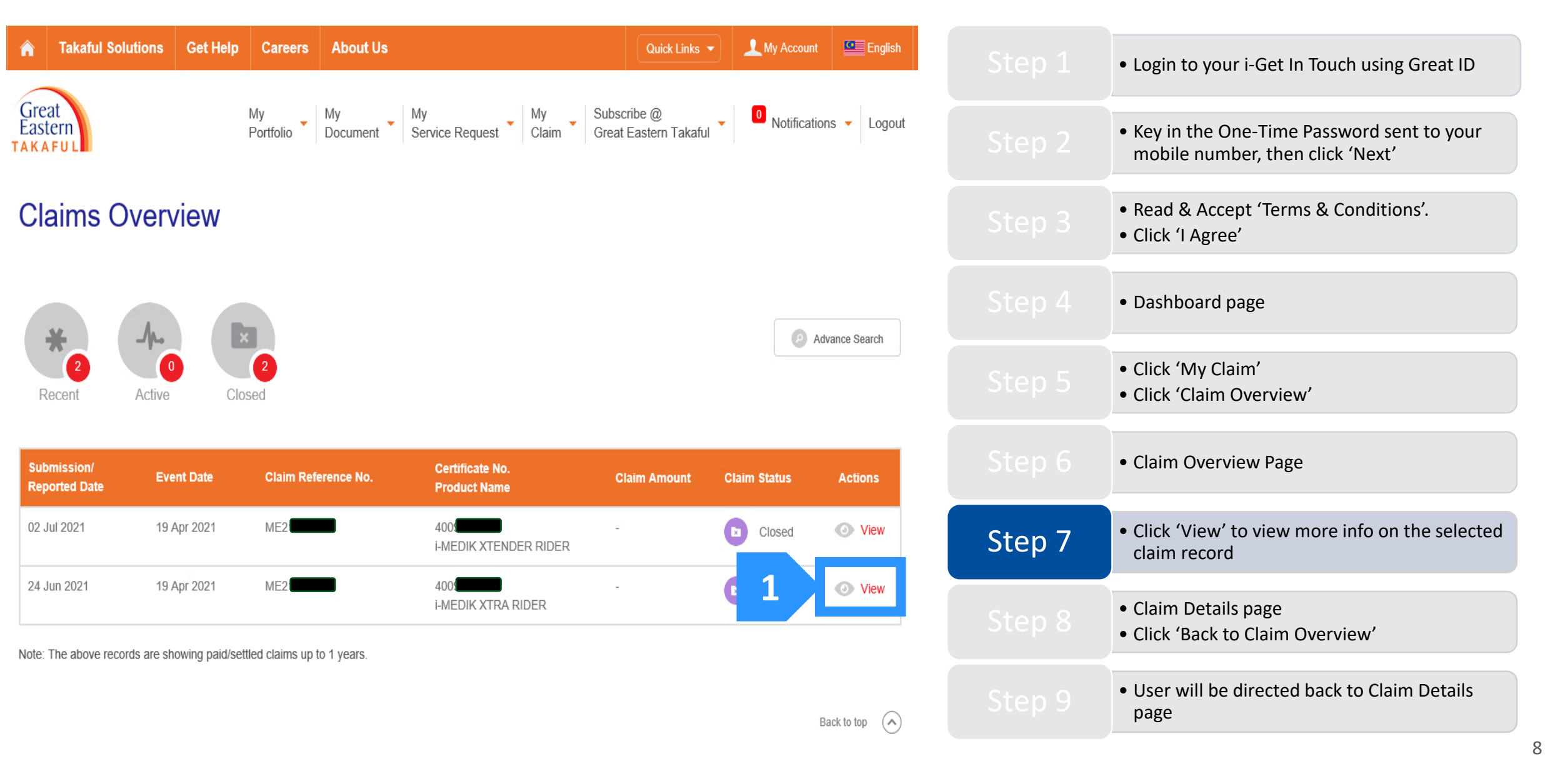

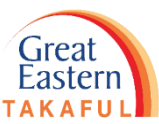

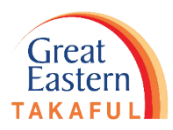

Step 8: Screen will prompt to Claim Details Page. Click 'Back to Claim Overview' to go back to Claim Overview Page

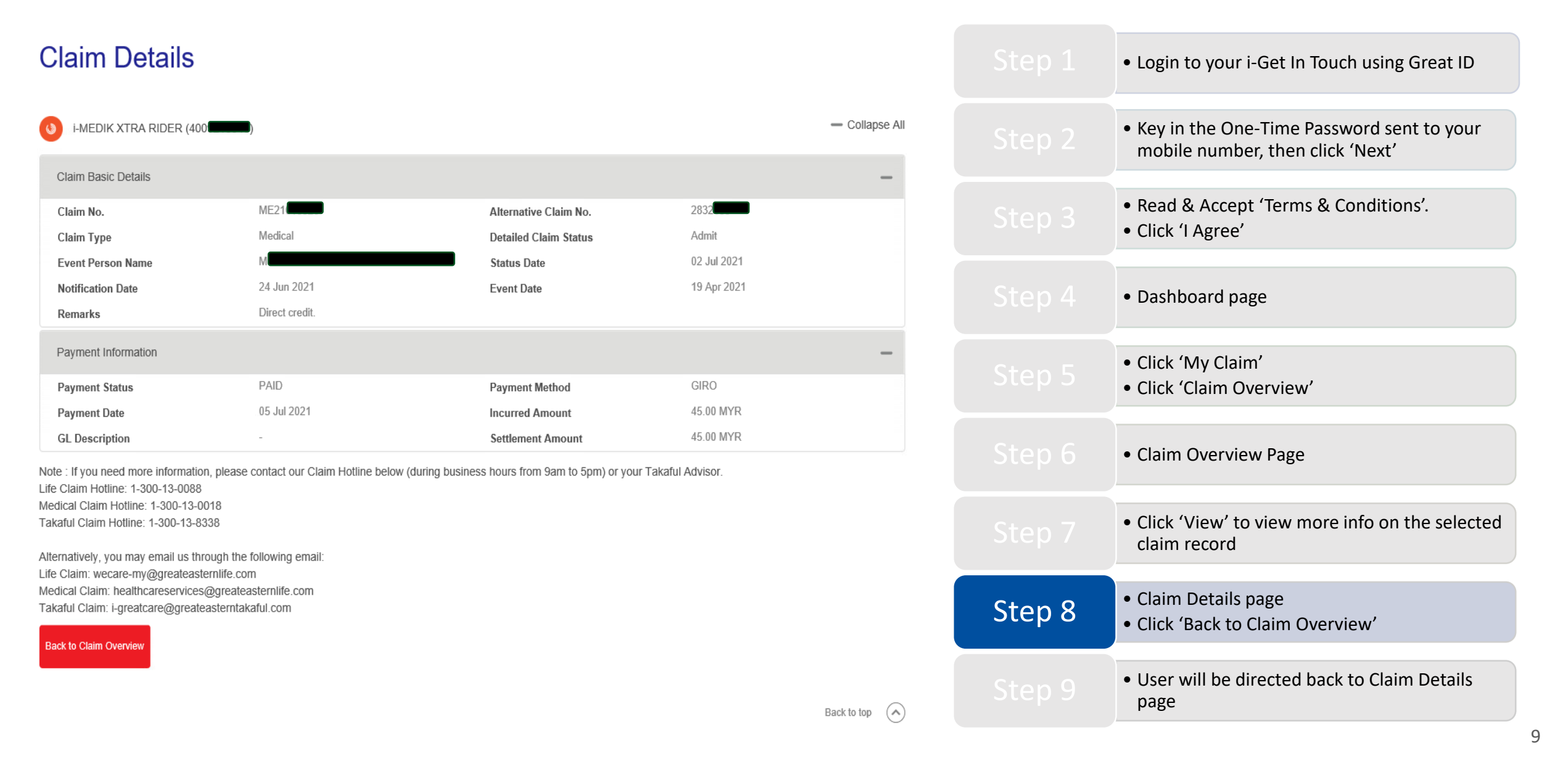

Easterr TAKAFU

Step 9: Screen will prompt to Dashboard Page. Click 'Logout' to end the session.

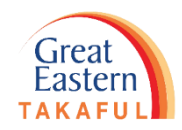

Need help? Please contact us

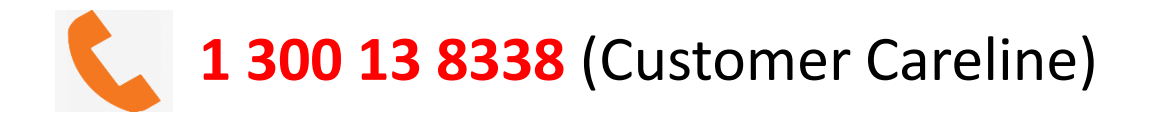

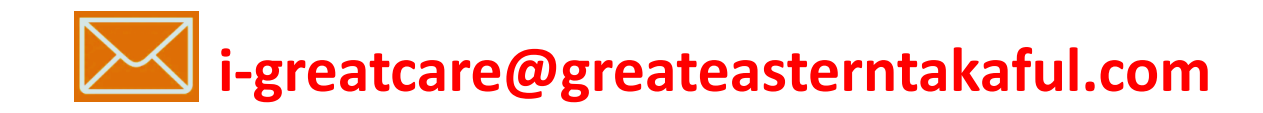

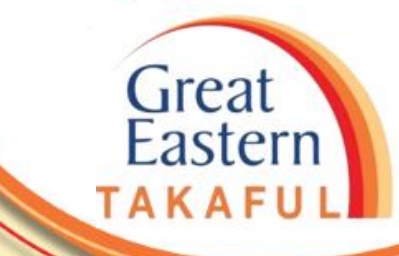

. .

# **FOLLOW US ON:**

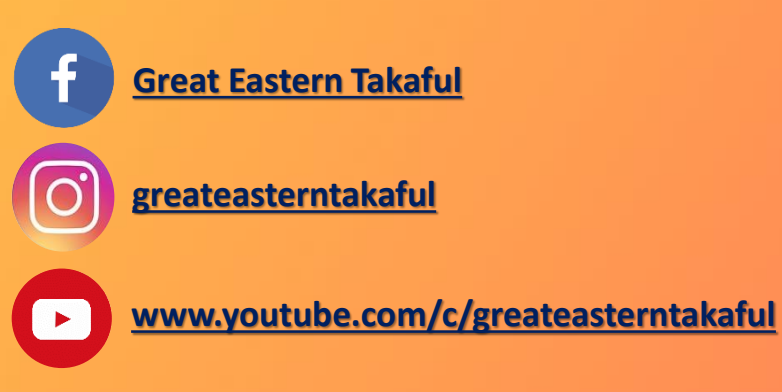

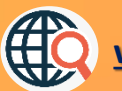

www.greateasterntakaful.com